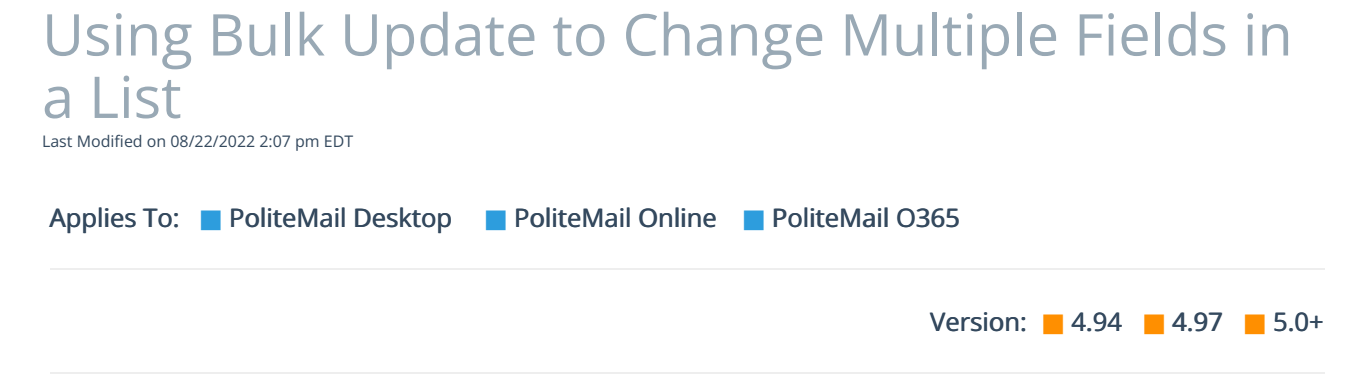

The Bulk Update feature in PoliteMail allows you to choose multiple columns within a List and add or change them to one common value. This allows for quick editing within Lists.

|   | File               | Message                     | Insert | O      | otions      | Form                   |  |
|---|--------------------|-----------------------------|--------|--------|-------------|------------------------|--|
|   | Mailing<br>Lists ~ | PoliteMail<br>Personalize ~ | Add    |        | Add Attachr | f<br>Smart<br>hments ~ |  |
|   | All Mana           |                             |        | Conter | nt Insert   |                        |  |
| ļ |                    |                             |        |        |             |                        |  |

1. Go to POLITEMAIL> Lists > Mailing Lists

2. **Click** on the list you want to update. Holding down the **CTRL** key will allow you to select multiple lists.

3. Go to the Actions > List Operations > Bulk Update

| Mailing Lists Contacts Undeliverable Opt-out   Visition Lists A mailing list is a list of contacts with email addresses which have been imported into PoliteMail. This is the list of mailings lists you have imported the list row. To send to a list, select the desired list and use Actions > Send New Message. When you set Subscription is enabled, the list name an of your opt-out page. |             |           |                   |                                                 |                    |  |  |  |
|----------------------------------------------------------------------------------------------------|-------------|-----------|-------------------|-------------------------------------------------|--------------------|--|--|--|
|                                                                                                    |             |           |                   | List Operations                                 | Combine Lists      |  |  |  |
|                                                                                                    | New 🗸 Impor | t 🗸 🖂 Act | ions $\checkmark$ | 🛟 Set Sharing                                   | ③ Select In-Common |  |  |  |
| <b>11</b> 11 11 11 1                                                                                                    |             |           |                   | 😂 Set Owner                                     | Select Un-Common   |  |  |  |
| Mailing List Name 🗸                                                                                                    | Members V   | Mess      | Last Se           | Set Business                                    | Subtract Lists     |  |  |  |
| Online test list                                                                                                    | 3           | 8         | 12/7/202          | Set Region                                      | 8% Split Lists     |  |  |  |
| QA Mailing List Test                                                                                                    | 6           | 0         | Never             | 🖾 Set Subscription 🔿                            | 着 Bulk Update      |  |  |  |
| New Subscribers                                                                                                    | 9           | 0         | Never             | 🗑 Send New Message                              | 0%                 |  |  |  |
|                                                                                                    |             |           |                   | $\mathcal{P}_{\mathbf{b}}$ View Opt-in Settings |                    |  |  |  |

4. From the **Edit Custom Fields** box, choose which field you want to update from the pull-down menu and type in the new information. Click **Add Field** to update multiple columns.

## 5. Click Save

Now when you **double-click** on a List to view it, you will see the columns you edited will all have the same content. If the column is not showing, click on the pull-down menu in any of the columns and check the field you wish to display.

| Mailing                                                                                                    | lailing Lists Contacts Undeliverable Opt-out        |                          |       |           |                       |                                  |       |  |
|----------------------------------------------------------------------------------------------------|-----------------------------------------------------|--------------------------|-------|-----------|-----------------------|----------------------------------|-------|--|
| Lists > All Managers East (9)                                                                                                    |                                                     |                          |       |           |                       |                                  |       |  |
| Contacts are created whenever you send a tracked email to someone. You can view a contact profile data record with complete interaction history by so using the 'Add to' menu. |                                                     |                          |       |           |                       |                                  |       |  |
| Q                                                                                                    | ) Search X 🕀 New Remove 🙀 Add To Actions V 💼 Delete |                          |       |           |                       |                                  |       |  |
|                                                                                                    | Status 🗸 Name 🗸                                     |                          | Email | $\sim$    | Company 💛             | Region $\downarrow$ $\checkmark$ |       |  |
|                                                                                                    | <u>م</u>                                            | R <sub>x</sub> Joe Smith |       |           | th@politemail.com     | PoliteMail                       | South |  |
|                                                                                                    | <u>م</u>                                            | Jill Johnson             |       | jill.john | son@politemail.com    | PoliteMail                       | South |  |
|                                                                                                    | <u>م</u>                                            | Barbara Jon              | nes   | barbara   | .jones@politemail.com | PoliteMail                       | South |  |
|                                                                                                    | <u>م</u>                                            | Leo William              | 15    | leo.willi | ams@politemail.com    | PoliteMail                       | South |  |
|                                                                                                    | <u>م</u>                                            | Jane Brown               |       | jane.bro  | own@politemail.com    | PoliteMail                       | South |  |
|                                                                                                    | <u>م</u>                                            | Thom Mille               | r     | thom.m    | iller@politemail.com  | PoliteMail                       | South |  |